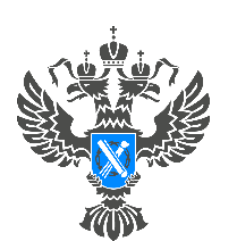

Росреестр Управление Федеральной службы государственной регистрации, кадастра и картографии по Красноярскому краю

## Инструкция по подаче заявления на учет в связи с изменением сведений об объекте недвижимости посредством сервиса «Личный кабинет» сайта Росреестра

г. Красноярск

ВНИМАНИЕ!!! Заявление может быть представлено в форме электронного документа посредством использования личного кабинета БЕЗ подписания его усиленной квалифицированной электронной подписью заявителя.

**ВАЖНО!** Для работы в Личном кабинете заявитель должен авторизоваться в Едином портале государственных услуг (ЕПГУ, портал Госуслуги) – <u>https://www.gosuslugi.ru</u>.

1. Перейти по ссылке <u>https://rosreestr.gov.ru</u> на сайт Росреестра и в шапке необходимо нажать кнопку ВОЙТИ.

| Росреестр © ЕЕРСИЯ ДЛЯ СЛАБОВИДЯЩИХ © МОСКВА РУС 8800 100 34 34<br>Звонок по Россия бесплятный                     | Q войти                             |
|----------------------------------------------------------------------------------------------------|-------------------------------------|
| О РОСРЕЕСТРЕ ДЕЯТЕЛЬНОСТЬ УСЛУГИ И СЕРВИСЫ. ПУБЛИЧНАЯ КАДАСТРОВАЯ КАРТА. ПРЕСС-ЦЕНТР. ОБРАТНАЯ СВЯЗЬ. ОТ           | ткрытая служба контанты             |
| Как зарегистрировать недвижимость?<br>Как получить сведения из ЕГРН?<br>Вы сможете получить ответы на свои вопросы | Написать госуслуги<br>Решаем вместе |
| Заказать выписку из<br>ЕГРН<br>все электронные услуги и сервисы                                                    |                                     |

2. В открывшейся форме для входа необходимо ввести учетные данные заявителя и нажать Войти.

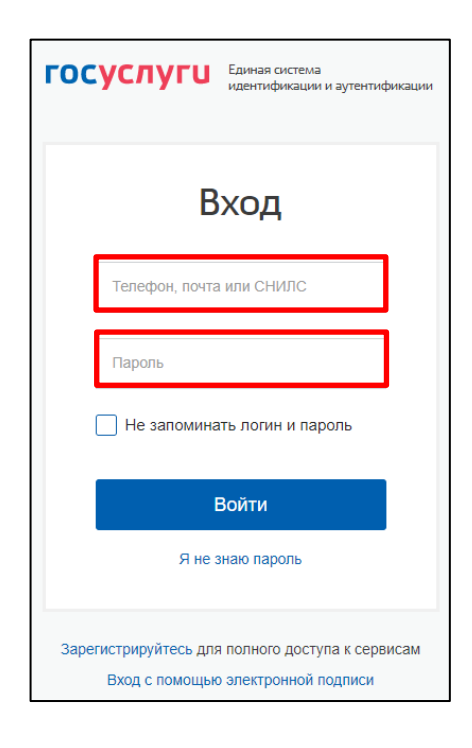

3. Для подачи заявления о внесении сведений в ЕГРН выбрать услугу «Исправление ошибок».

| Мои услуги и сервисы<br><sup>Услуги</sup>         |                    |
|---------------------------------------------------|--------------------|
| 🗐<br>Кадастровый учет и (или) регистрация<br>прав | Исправление ошибок |
| Предоставление сведений ЕГРН                      | Шное               |

4. Из представленного списка выберите категорию – «Кадастровый учет» и услугу – «Учет в связи с изменением сведений об объекте недвижимости».

| <ul> <li>Кадастровый</li> </ul> |                                                                                                    |  |
|---------------------------------|----------------------------------------------------------------------------------------------------|--|
| падаогровон                     | i vyet                                                                                                    |  |
| Поста                           | новка на государственный кадастровый учет                                                                        |  |
| Учет в                          | связи с изменением сведений об объекте недвижимости                                                              |  |
| Сняти                           | е с государственного кадастрового учета                                                                          |  |
| Сняти<br>госуда                 | е с учета части объекта недвижимости, ограничения и обременения, на которую не подлежат<br>рственной регистрации |  |
| » Регистрация                   | прав                                                                                                    |  |

5. Перейдите к заполнению формы заявления, выбрав от чьего имени подается заявление.

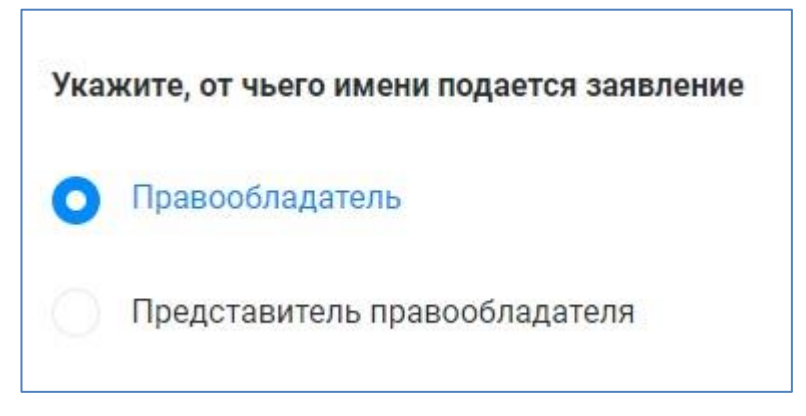

6. После заполнения сведений о заявителе необходимо заполнить следующий раздел «Сведения об объекте недвижимости, праве, обременении». Заполните сведения об объекте недвижимости в отношении которого необходимо внести информацию. Для этого достаточно в поле «Выбор объекта» ввести кадастровый номер либо адрес объекта и дождаться пока выйдет информация о данном объекте.

| Выбор объекта   | Начните вводить адрес или кадастровый номер | ~ |
|-----------------|---------------------------------------------|---|
|                 | ⊟ Выбрать из Моих объектов                  |   |
| Вид объекта *   | Выберите значение из справочника            | v |
| Адрес объекта * | Заполните адрес                             |   |
| Адрес обректа   |                                             |   |

7. После заполнения сведений об объекте необходимо из выпадающего списка выбрать «Вид изменений».

| ид изменения* | Выберите значение из справочника | ~ |
|---------------|----------------------------------|---|

8. После заполнения всех сведений перейдите к разделу «Прикрепление документов» в котором необходимо прикрепить технический (межевой) план.

| + Добавить доку | иент          |  |
|-----------------|---------------|--|
| Примечание      | Введите текст |  |
|                 |               |  |
|                 |               |  |
|                 |               |  |

8.1. Для прикрепления технического (межевого) плана необходимо нажать «Добавить документ».

| С прикрепление д | okymentos     |  |
|------------------|---------------|--|
| + Добавить доку  | мент          |  |
| Примечание       | Введите текст |  |
|                  |               |  |
|                  |               |  |
|                  |               |  |

8.2.В открывшейся форме необходимо в строке «Вид документа» вручную набрать «технический план» или «межевой план» и выбрать необходимый вид из представленного списка.

| Документ       |                                                            |   |
|----------------|------------------------------------------------------------|---|
| Вид документа* | технический план                                           | v |
|                | <ul> <li>ДОКУМЕНТЫ, СОДЕРЖАЩИЕ ОПИСАНИЕ ОБЪЕКТА</li> </ul> |   |
|                | <ul> <li>Планы иных объектов недвижимости</li> </ul>       |   |
|                |                                                            |   |

|                 | _            |   |
|-----------------|--------------|---|
| Документ        | •            |   |
| Вид документа * | межевой план | v |
|                 |              |   |

Далее необходимо заполнить «Наименование» и «Дата выдачи».

| Документ                    |                        |   |
|-----------------------------|------------------------|---|
| Вид документа *             |                        | v |
| Наименование*               |                        |   |
| Серия                       | Введите серию          |   |
| Номер                       | Введите номер          |   |
| Дата выдачи*                | Дата выдачи            |   |
| Орган, выдавший<br>документ |                        |   |
| Файл*                       | ПРИКРЕПИТЬ ФАЙЛ 🛧 🕜    |   |
| Подпись*                    | ПРИКРЕПИТЬ ПОДПИСЬ 🛧 🕜 |   |

8.3.После заполнения строк «Вид документа», «Наименование» и «Дата выдачи» необходимо прикрепить «Файл» в формате <u>\*zip</u>.

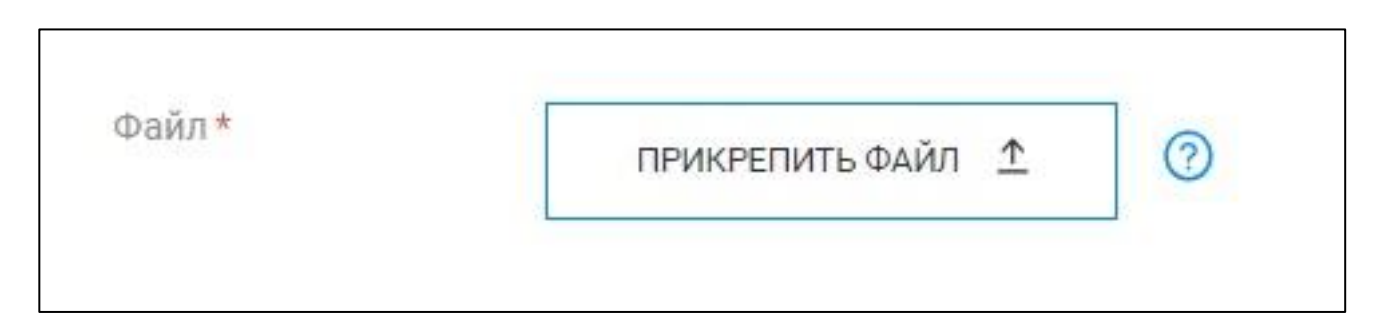

**ВАЖНО!!!!!!** В целях корректного открытия технического (межевого) плана, необходимо файл \*zip прикреплять в том виде, в котором его направил кадастровый инженер. Данный файл <u>НЕЛЬЗЯ</u> переименовывать, разархивировать и совершать иные действия с данным файлом.

9. После прикреплении документов нажмите кнопку «Далее».

| + Добавить доку | мент          |  |
|-----------------|---------------|--|
| Примечание      | Введите текст |  |
|                 |               |  |
|                 |               |  |

10. Откроется форма предварительного просмотра заявления.

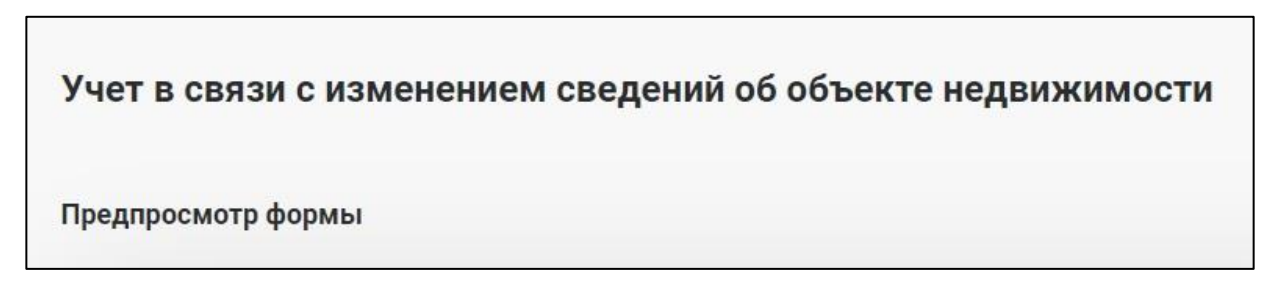

10.1. В случае если при проверке заполненных сведений в предварительном просмотре выявили ошибку, то отредактировать данные можно нажав кнопку «Назад».

| Примечание Н | е указано |  |
|--------------|-----------|--|
|              |           |  |

10.2. В случае если все сведения внесены корректно, то необходимо нажать кнопку «Далее».

| Прикрепление документов |            | ^     |
|-------------------------|------------|-------|
| Примечание              | Не указано |       |
| назад                   |            | ДАЛЕЕ |

11. После предварительного просмотра заявления и нажатия кнопки «Далее» появится уведомление.

| () | Идет процесс отправки документов                                              |
|----|-------------------------------------------------------------------------------|
|    | Не закрывайте окно или вкладку браузера и не переходите на<br>другую страницу |

12. Для просмотра истории поданных заявлений и статусов по ним можно перейти на страницу «Мои заявки». Заявки, которые находятся в работе до завершения обращения будут отображаться в графе «Текущие». Заявки, по которым завершена работа – автоматически перенесутся в графу «Завершенные».

| 🗊 Мои заявки                            | Мои заявки                                 |                                   |                                    |                   |
|-----------------------------------------|--------------------------------------------|-----------------------------------|------------------------------------|-------------------|
| Иои услуги и сервисы                    | <ol> <li>Внимание! Ссылка на эл</li> </ol> | лектронный документ (выписки из Е | ГРН) доступна для загрузки в течен | ие одного месяца! |
| 🟠 Избранное                             |                                            |                                   |                                    |                   |
| 🔎 Мои ключи                             | Поиск среди ваши:                          | х заявок                          |                                    |                   |
| 📧 Мой баланс                            | Поиск по номеру<br>заявки                  | Введите номер заявки              |                                    |                   |
| 💧 Мои объекты                           | Поиск по дате                              | Выберите дату                     |                                    | <b>—</b>          |
| 🗋 Мои уведомления 2                     | Поиск по<br>кадастровому<br>номеру         | Введите кадастровый номер         |                                    |                   |
| ЗАПИСЬ НА ПРИЕМ                         |                                            |                                   | Х очистить                         | ПРИМЕНИТЬ         |
| ЗАПРОС РЕЗУЛЬТАТОВ<br>КАДАСТРОВЫХ РАБОТ | <b>текущие</b> заверше                     | нные черновики                    |                                    |                   |

13. Если в процессе формирования обращения у Вас возникают вопросы, ответы на них вы можете найти в «Руководстве пользователя».

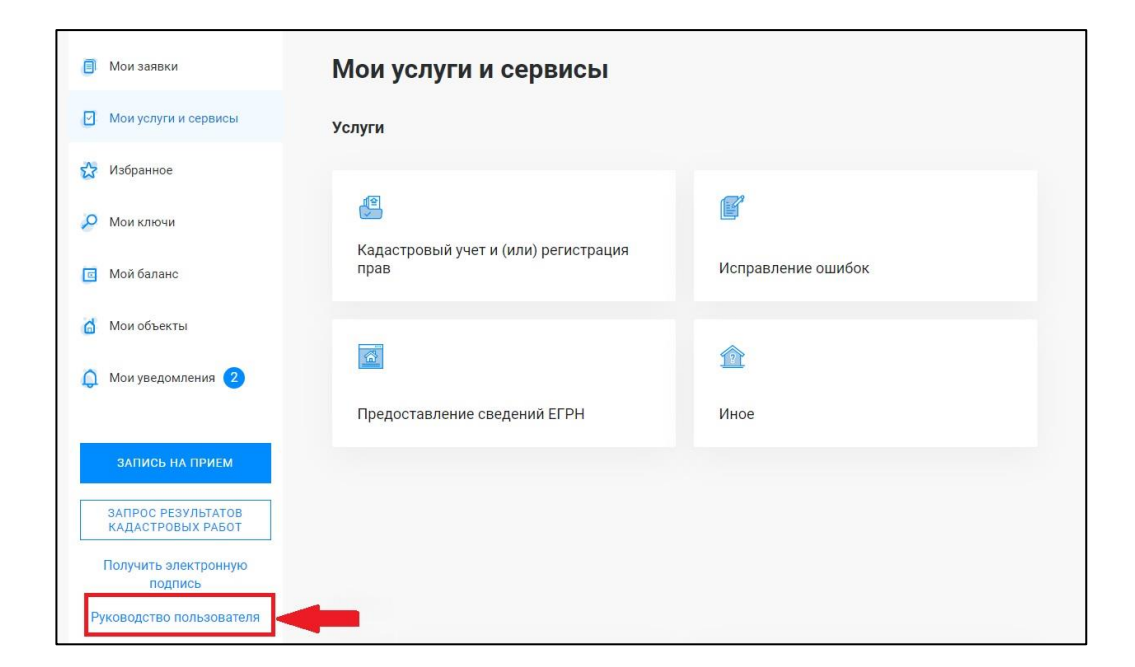